## **New Canvas Login Procedure**

(Starting May 28, 2019)

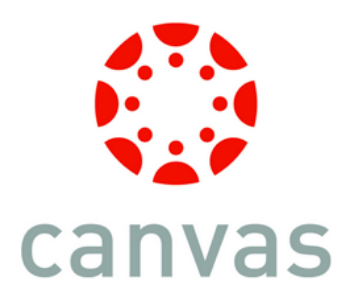

1. All students and staff will see a new login for Canvas beginning May 28, 2019. (This includes all student logins in the fall).

| KCS COUNTY<br>SCHOOLS      |                     |
|----------------------------|---------------------|
| Sign in                    |                     |
| Email, phone, or Skype     |                     |
| Can't access your account? |                     |
|                            | Next                |
|                            |                     |
|                            |                     |
| Welcome to Knox County Sc  | hools Login Portal! |

Enter your email address
Staff: <u>Firstname.Lastname@knoxschools.org</u> OR
Student: <u>S123456@student.knoxschools.org</u>

3. You will then be asked to enter your password. (This is the same password you use for all KCS logins).

4. You will then be prompted with this screen (to the right). If the person is logging in on a device that has multiple users, we recommend you select no.

5. Then you will enter into Canvas.

We will update all links to direct you to this new login process beginning May 28.

| KCS KNOX<br>COUNTY<br>SCHOOLS                                   |  |
|-----------------------------------------------------------------|--|
| theresa.nixon@knoxschools.org                                   |  |
| Stay signed in?                                                 |  |
| Do this to reduce the number of times you are asked to sign in. |  |
| Don't show this again                                           |  |
| No <u>Yes</u>                                                   |  |
|                                                                 |  |
| Welcome to Knox County Schools Login Portal!                    |  |

Please contact <u>kcsedtech@knoxschools.org</u> if you have any questions.

There is an additional optional login for staff and high school students to access Canvas through your KCS Email. Please go to the next page for these directions.

OPTIONAL Canvas Login through Office 365 Email (for Staff and High School Students)

1. Log into Office 365 (your KCS email using a web browser).

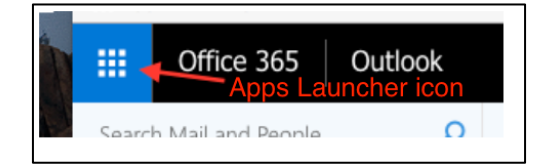

2. Click the Apps Launcher icon located in the top left corner.

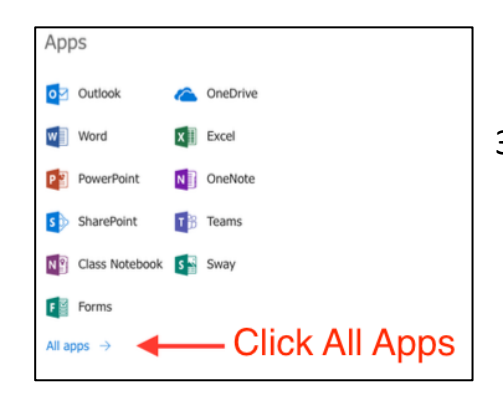

3. Choose All Apps from the dropdown list.

 Scroll down the longer App List. At the bottom, under 'Other' you should see the Canvas icon. When you click it you'll automatically be entered into your Canvas account.

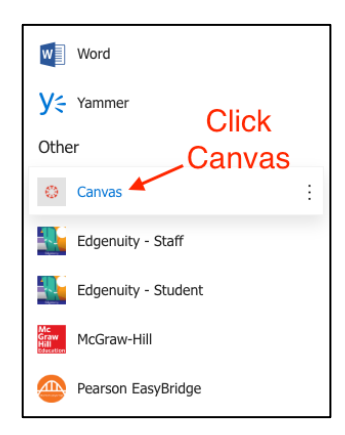

5. We recommend you pin this to your launcher, so you will see the Canvas icon in your App Launcher.

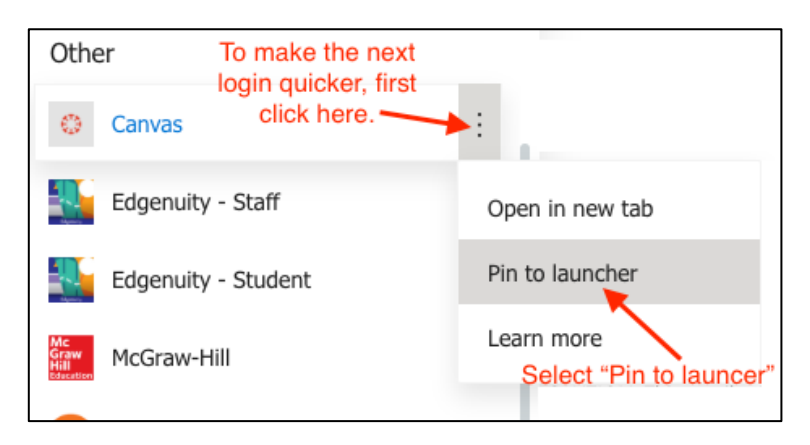

Please contact <u>kcsedtech@knoxschools.org</u> if you have any questions.